## Creating a CR-IOO Profile in Cura 4.0

From the menu, select Settings > Printer > Add A Printer...

## C Ultimaker Cura File Edit View Settings Extensions Preferences Help Network enabled printers Printer PREPA Extruder 1 ۲ Local printers Profile • Creality CR-100 Configure setting visibility... Creality CR-100 #2 Creality Ender-2 Add Printer... Manage Printers...

Choose "Add a non-networked printer", find "Creality3D" in the printer list & select the "Creality CR-10".

|                                | Add a printer  |  |
|--------------------------------|----------------|--|
| Add a network                  | ed printer     |  |
| Add a non-netv                 | worked printer |  |
| <ul> <li>Creality3D</li> </ul> |                |  |
| Creality CF                    | R-10           |  |
| O Creality CF                  | -10 Mini       |  |
| Creality CF                    | ₹-10S          |  |
| O Creality CF                  | ₹-10S Pro      |  |
| Creality CF                    | {-1054         |  |
| Creality CF                    | 8-20           |  |
| O Creality CF                  | R-20 Pro       |  |
| Creality CF                    | ₹-X            |  |
| Creality En                    | Ider-2         |  |
| Creality En                    | ider-3         |  |
| Creality En                    | ider-4         |  |
| 0                              |                |  |
| > Cubicon                      |                |  |

Australia www.jaycar.com.au techstore@jaycar.com.au 1800 022 888 New Zealand www.jaycar.co.nz techstore@jaycar.co.nz 0800 452 922 Copyright © Jaycar 2019

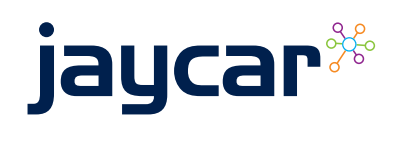

Rename the printer to "Creality CR-100" & press the "Add" button.

| ame Creality CR-100 | Printer name |
|---------------------|--------------|
|---------------------|--------------|

Finally, adjust the print area & de-select the heated bed type, as pictured below.

|                                                                                                    | Machin    | e Settings                                                                                                    |       |  |
|----------------------------------------------------------------------------------------------------|-----------|----------------------------------------------------------------------------------------------------|-------|--|
| Printer                                                                                                    |           | Extruder 1                                                                                                    |       |  |
| Printer Settings                                                                                                    |           | Printhead Settings                                                                                                    |       |  |
| X (Width)                                                                                                    | 100 mm    | X min                                                                                                    | 26 mm |  |
| Y (Depth)                                                                                                    | 100 mm    | Y min                                                                                                    | 32 mm |  |
| Z (Height)                                                                                                    | 80 mm     | X max                                                                                                    | 32 mm |  |
| Build plate shape                                                                                                    | Rectang 🗸 | Y max                                                                                                    | 34 mm |  |
| Origin at center                                                                                                    |           | Gantry Height                                                                                                    | 25 mm |  |
| Heated bed                                                                                                    |           | Number of Extruders                                                                                                    | 1 🗸   |  |
| G-code flavor                                                                                                    | Marlin 🗸  |                                                                                                    |       |  |
| Start G-code                                                                                                    |           | End G-code                                                                                                    |       |  |
| M201 X500.00 Y500.00 Z100.00 E5000.00 ;Set<br>M203 X500.00 Y500.00 Z10.00 E50.00 ;Setup r<br>M204 P500.00 R1000.00 T500.00 ;Setup Print/<br>M205 X8.00 Y8.00 Z0.40 E5.00 ;Setup Jerk<br>M220 S100 ;Reset Feedrate<br>M221 S100 ;Reset Flowrate<br>G28 ;Home |           | G91 ;Relative positionning<br>G1E-2 F2700 ;Retract a bit<br>G1E-2 F2700 ;Retract and raise Z<br>G1X5 Y5 F3000 ;Wipe out<br>G1Z10 ;Raise Z more<br>G90 ;Absolute positionning<br>G1X0 Y{machine_depth} ;Present print |       |  |
| G92 E0 ;Reset Extruder                                                                                                    | Avia ca   | M106 S0 ;Turn-off fan<br>M104 S0 ;Turn-off hoter                                                                                                    | nd    |  |

If this is your first time using Cura, the profile will be selected by default.

Australia www.jaycar.com.au techstore@jaycar.com.au 1800 022 888 New Zealand www.jaycar.co.nz techstore@jaycar.co.nz 0800 452 922 Copyright © Jaycar 2019

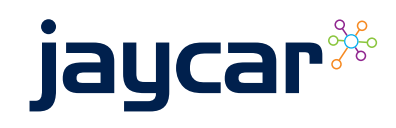